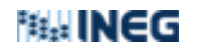

Procedimiento de Instalación de FIRMADOC desde Software Center

18/07(2023

Software Center firmadoc

1. Ir al icono de Windows de la barra de tareas (botón de Inicio).

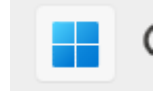

**2.** Teclear la palabra Software Center, para buscar esa aplicación. En este caso se presenta de esta forma por ser Win11.

| Q software     | <b>ce</b> nter |              |        |
|----------------|----------------|--------------|--------|
| ← Todo         | Trabajo        | Aplicaciones | Docume |
| Mejor coincid  | lencia         |              |        |
| Aplicació      | e Center       |              |        |
| Buscar en el t | rabajo y en l  | Internet     |        |

3. Hacer doble clic en el icono Software Center:

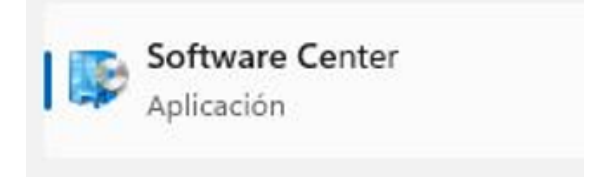

Aparece una ventana con el centro de SW del INEGI llamado Software CENTER.

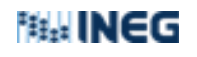

## Procedimiento de Instalación de FIRMADOC desde Software Center

18/07(2023

| 🔮 Software Center                                             |                                                    |                   |                        |  |  |
|---------------------------------------------------------------|----------------------------------------------------|-------------------|------------------------|--|--|
| i Inegi                                                       | Centro de aplicaciones, descarga la que necesites. |                   |                        |  |  |
| <ul> <li>Applications</li> <li>Installation status</li> </ul> | <b>All</b><br>Filter:                              | Required Featured | Sort by: Most recent 💌 |  |  |

**4.** Hacer clic en el icono FIRMADOC Versión 3.0.4 (o superior)

| Software Center                    |                                                                                                    | - 0        | × |
|------------------------------------|----------------------------------------------------------------------------------------------------|------------|---|
| i Inegi                            | Centro de aplicaciones, descarga la que necesites.                                                                                                    |            |   |
| ■ Applications Installation status | All Required Featured       Search         Fiter:       All       Sort by:       Most recent         Image: Comparison of the second state of the second state of the s | ع<br>≣ ≕ ≣ | 1 |
|                                    |                                                                                                    |            |   |

- **5.** Hacer doble clic en el icono correspondiente
- **6.** Seleccionar la opción INSTALAR

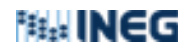

## Procedimiento de Instalación de FIRMADOC desde Software Center

18/07(2023

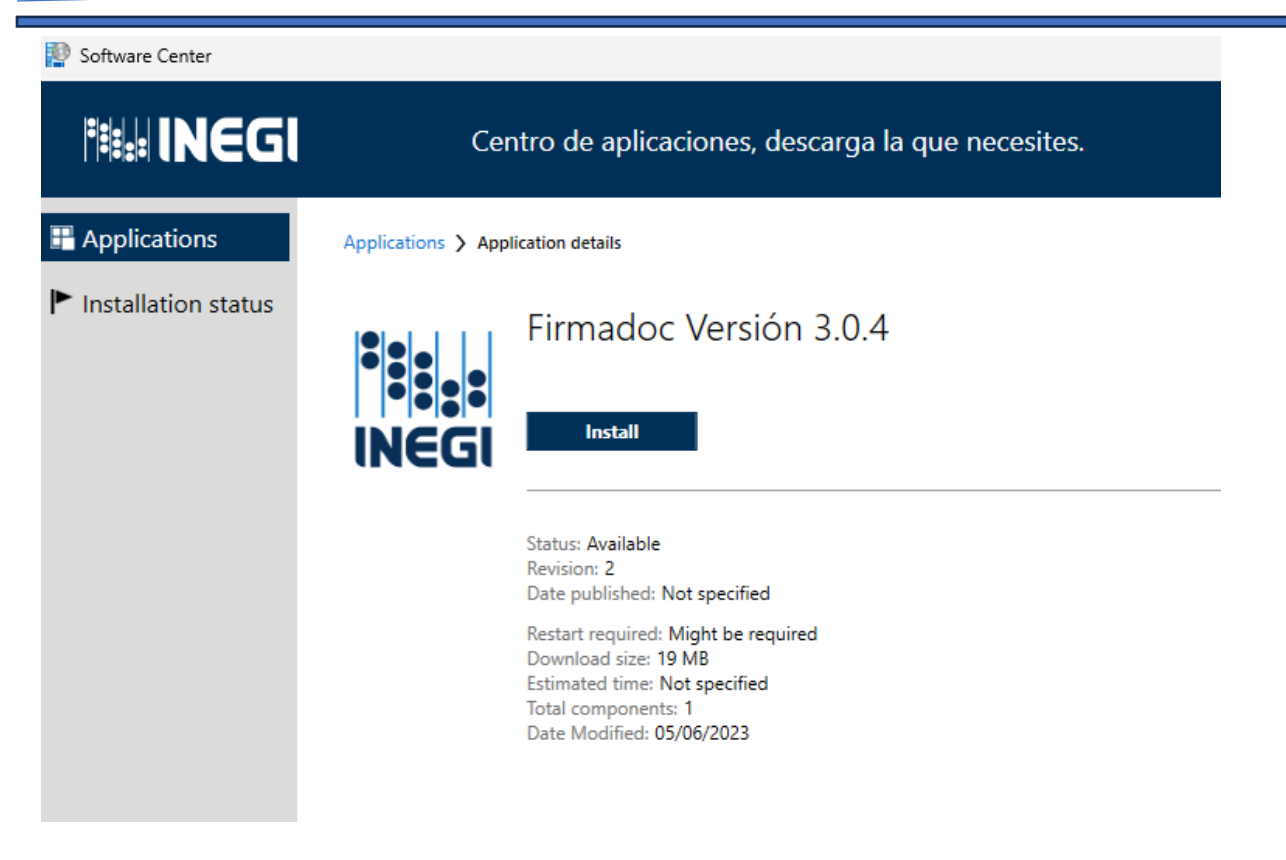

7. Verificar un icono en el escritorio que corresponde a la firma:

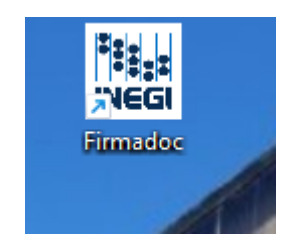

8. Ir al menú izquierdo de la ventana de Software Center y seleccionar la opción "Installation Status" (estado de instalación):

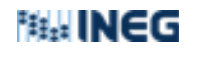

Procedimiento de Instalación de FIRMADOC desde Software Center

18/07(2023

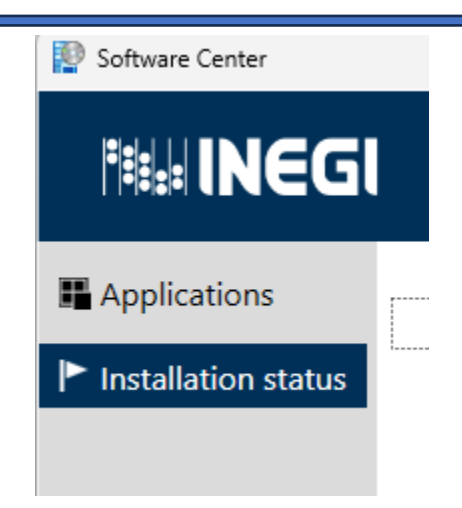

**9.** Verificar a la instalación, buscar el nombre de FIRMADOC: Fecha y estatus de instalación (Success, cuando se instaló correctamente o Failed cuando hay un error) =éxito)

| Software Center                                               |                                          |                                         |                                                | - 0                             |
|---------------------------------------------------------------|------------------------------------------|-----------------------------------------|------------------------------------------------|---------------------------------|
| i INEGI                                                       | Centro de aplicaci                       | ones, descarga la que necesites.        |                                                |                                 |
| <ul> <li>Applications</li> <li>Installation status</li> </ul> | All Upcoming<br>Filter: All  Sort I Name | by: Application name: A to Z  Publisher | Search<br>Open the Application<br>Install date | ව<br>Catalog web site<br>Status |
|                                                               | Firmadoc Versión 3.0.4                   |                                         | 05/06/2023                                     | Success                         |

- 9. Abrir la aplicación para firmar documentos.
- **10.** Fin de la instalación.

Una vez instalado el software, se procede hacer uso de esta.

Edición; RTE Revisión: DCyMEUF